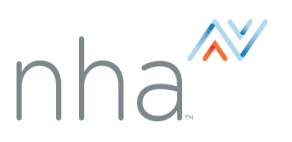

| <ul> <li>Step 1: Log into your Proctor account at NHANOW.com.</li> <li>If you do not have an NHA Proctor account, contact your Institution Administrator or your NHA Certification Specialist to add you as a User.</li> </ul> | Shop Help Center My Account Login or Create Account $\cal P$                                 |
|----------------------------------------------------------------------------------------------------|----------------------------------------------------------------------------------------------|
| Step 2: At the top center of page, click where it says Click here to get started.                                                                                                    | Please complete required steps to become an active NHA Proctor.<br>Click here to get started |
| Step 3: The Proctor Prerequisite<br>questions can be completed by clicking<br>the Not Completed tabs.                                                                                                    | Proctor Tutorial & Oath       A Not Completed         Proctor Profile       A Not Completed  |
| <b><u>Step 4</u>: Proctor Tutorial and Oath</b><br>Read the Proctor Handbook and Proctor<br>Oath then complete the questions that<br>follow. Click <b>Yes</b> and <b>Submit</b> .                                              | Proctor Tutorial<br>Yes Submit                                                               |
| Step 5: Proctor Profile Complete the Account/Contact Information Save Profile.                                                                                                    | Save Profile                                                                                 |
| Step 6: Once complete, the Proctor<br>Exams link will be active in the left-hand<br>side of the portal.                                                                                                    | EXAMS<br>Request New Exam<br>Upcoming Exams<br>Rosters<br>Proctor Exams                      |

\*Please note that you will be prompted to renew your Proctor Tutorial on an annual basis and will receive email reminders as your one-year expiration date approaches.

For additional questions, please contact us via Live Chat at nhanow.com.